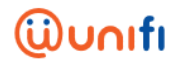

## FAQ ON TM BILL PAYMENT VIA FPX CASA ON unifi PORTAL & care@unifi APP

| NO   | QUESTION                                                                                             | ANSWER                                                                                                    |
|------|----------------------------------------------------------------------------------------------------|----------------------------------------------------------------------------------------------------|
| QUES | TIONS ON TM BILL PAYMENT VIA                                                                         | FPX CASA ON unifi PORTAL AND CARE@unifi APP                                                                                                    |
| 1    | Tell me more about this campaign.                                                                    | <ul> <li>We're introducing a new payment method which allows our customers to pay their TM bill via unifi portal at www.unifi.com.my and through our app; care@unifi.</li> <li>Payment can be made via FPX Current Account &amp; Savings Account (CASA) which links to your savings/current account and what's great is that you can choose up to 18 participating banks.</li> <li>On top of this, customers also stand a chance to win attractive prizes!</li> </ul> |
| 2    | Who is eligible to participate?                                                                      | <ul> <li>The campaign is open to all unifi and broadband (Streamyx) customers for both Home and Business segments.</li> </ul>                                                                                                    |
| 3    | When is the campaign period?                                                                         | <ul> <li>The campaign starts from 1 October and will run for 3 months<br/>until 31 December 2018.</li> </ul>                                                                                                    |
| 4    | I'm interested to participate. Is<br>there any criteria to participate<br>in this campaign?          | <ul> <li>Yes. Please ensure that you make full payment of your unifi/broadband (Streamyx) bill using FPX CASA via unifi portal at <u>www.unifi.com.my</u> or care@unifi app.</li> <li>Each successful FPX CASA transaction will be eligible for one (1) entry each month.</li> </ul>                                                                                                    |
| 5    | What type of service payment<br>can be made using FPX CASA<br>via unifi portal or care@unifi<br>app? | <ul> <li>Basically everything! You can make payment for your unifi/broadband (Streamyx) accounts.</li> <li>This is applicable for both Home and Business segments.</li> </ul>                                                                                                    |

FAQ on Bill Payment on unifi portal and care@unifi app

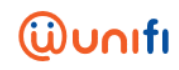

| NO | QUESTION                                                                                             | ANSWER                                                                                                    |
|----|----------------------------------------------------------------------------------------------------|----------------------------------------------------------------------------------------------------|
|    |                                                                                                    |                                                                                                    |
| 6  | Can you guide me on how to<br>make payment using FPX CASA<br>via unifi portal and care@unifi<br>app? | <ul> <li>Two (2) ways on how you can do this:</li> <li>Payment via unifi portal         <ul> <li>Simply log into your account at our unifi portal, <u>www.unifi.com.my</u> and choose "pay bills".</li> <li>You will need to key in your registered login ID and password.</li> </ul> </li> <li>Or;         <ul> <li>Payment via care@unifi app</li> <li>Download the care@unifi app via Google Play Store or Apple App Store.</li> <li>You will need a registered account to use the app. If you have an existing account at our unifi self-help portal, please login using the same registered login ID and password.</li> <li>Once registered, your account will be displayed on the dashboard.</li> <li>View the outstanding payment on your account and click "pay".</li> </ul> </li> </ul> |
| 7  | How do I check if my bank is<br>listed and offering such<br>service?                                 | <ul> <li>We have a total of 18 banks offering this service. To view the list of participating banks, simply log in to http://www.paynet.my/fpx/banks-tpa.html</li> <li>For frontliner's quick reference: <ol> <li>Affin Bank / Affin Islamic Bank</li> <li>Alliance Bank / Alliance Islamic Bank</li> <li>AmBank / AmBank Islamic</li> <li>Bank Muamalat</li> <li>Bank Rakyat</li> <li>BSN</li> <li>CIMB / CIMB Islamic</li> <li>Hong Leong Bank / Hong Leong Islamic Bank</li> <li>Maybank / Maybank Islamic</li> <li>Maybank / Maybank Islamic</li> <li>Maybank / OCBC Al-Amin</li> <li>Public Bank / Public Islamic Bank</li> <li>RHB Bank / RHB Islamic Bank</li> </ol> </li> </ul>                                                                                                    |

FAQ on Bill Payment on unifi portal and care@unifi app

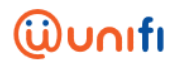

| NO | QUESTION                                                                                                    | ANSWER                                                                                                    |
|----|----------------------------------------------------------------------------------------------------|----------------------------------------------------------------------------------------------------|
|    |                                                                                                    |                                                                                                    |
| 8  | Is there any charge imposed upon payment made?                                                              | <ul> <li>No. It's FREE for all channels, no additional charges will be<br/>imposed.</li> </ul>                                                                                                    |
| 9  | I've already made the payment.<br>How long will it take for the<br>payment to be reflected via FPX<br>CASA? | <ul> <li>Upon successful payment at your end, the payment will be<br/>updated within four (4) hours in the system. You will receive a<br/>notification once our system has accepted the payment.</li> </ul>                                                                                                    |
| 10 | Do I need to submit any<br>supporting documents to<br>participate in this campaign?                         | <ul> <li>You don't need to submit any supporting document. Just make full payment of your unifi/broadband (Streamyx) bill using FPX CASA via unifi portal at <u>www.unifi.com.my</u> and care@unifi app.</li> <li>Each successful FPX CASA transaction will be eligible for one (1) entry each month.</li> </ul>                                                                                                    |
| 11 | What are the prizes that I can win under this campaign?                                                     | <ul> <li>We have three (3) categories of prizes to be won:</li> <li>Grand Prize : 3 X Samsung TAB 3V</li> <li>Monthly : 9 X RM100 AEON Vouchers</li> <li>Consolation Prize : 9,000 X RM10 bill rebate</li> </ul>                                                                                                    |
| 12 | What do I need to do to be eligible for winning?                                                            | <ul> <li>Winners will be selected on monthly basis via a lucky draw.</li> <li>Once selected, customers will then need to answer two (2) simple questions which will be sent via email, within five (5) working days.</li> </ul>                                                                                                    |
| 13 | When is the winner selection?                                                                               | <ul> <li>We will select the winners according to the following schedule:</li> <li>Grand Prize Winner will be selected at the end of the campaign and announced one (1) month after the campaign ends.</li> <li>Monthly Prize Winners will be selected on monthly basis and will be announced each month.</li> <li>Consolation Prize Winners will be selected on monthly basis and will be announced each month.</li> </ul> |

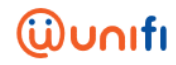

FAQ on Bill Payment on unifi portal and care@unifi app

| NO | QUESTION                                                                | ANSWER                                                                                                    |
|----|-------------------------------------------------------------------------|----------------------------------------------------------------------------------------------------|
|    |                                                                         |                                                                                                    |
| 14 | How will I know if I am a winner?                                       | <ul> <li>We will notify all winners (Grand, Monthly and Consolation) via email or call.</li> <li>*Please note that for Consolation prize winners, the rebate will be reflected in their monthly bill statement.</li> </ul>                                                                                                    |
| 15 | Where I can find more info on FPX CASA?                                 | <ul> <li>To know more, please visit <u>http://www.paynet.my/personal-fpx.html.</u></li> </ul>                                                                                                    |
| 16 | Who should I contact if I need<br>any assistance or service<br>inquiry? | <ul> <li>Easy, you can contact us via TM's digital channels such as:</li> <li>Live Chat with TM via the care@unifi app</li> <li>unifi self-help portal at unifi.com.my/chat/index.html</li> <li>Facebook at facebook.com/weareunifi</li> <li>Community at <u>https://community.unifi.com.my/</u></li> <li>Twitter at @helpmeunifi</li> <li>Should you require a face-to-face interaction, you may visit us at any of our TMpoint outlets nationwide.</li> </ul> |